# Sistema Integrado de Administração Financeira do Governo Federal

# Manual do Usuário

Pesquisa Unidade SIORG

Data e hora de geração: 03/08/2025 23:34

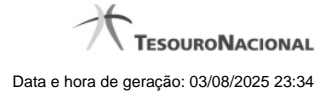

1 - Pesquisa Unidade SIORG

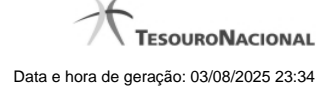

# 1 - Pesquisa Unidade SIORG

| Pesquisar Unidades SIORG (3                                                                                                    |
|----------------------------------------------------------------------------------------------------|
| Parâmetros de Pesquisa<br>Código a partir de<br>2981<br>Pesquisar Visualizar Todas                                                                                                    |
| Estrutura de Unidades - SIORG   002981 - Ministério do Planejamento, Desenvolvimento e Gestão   118698 - Agência Brasileira Gestora de Fundos Garantidores e Garantias S.A.   221620 - Assessoria Especial de Controle Interno   000002 - Banco Nacional de Desenvolvimento Econômico e Social   210881 - Comissão Especial de Reforma do Estado   214714 - Comissão Interministerial de Governança Corporativa e de Administração de Participações   007211 - Comissão Nacional de Classificação   003171 - Comissão de Financiamentos Externos   210882 - Comitê Brasil-China de Cooperação para a Expansão da Capacidade Produtiva   117812 - Comitê Gestor de Parceria Público-Privada Federal   214431 - Conselho Nacional de Fomento e Colaboração   003174 - Consultoria Jurídica   003174 - Consultoria Jurídica   000374 - Consultoria Jurídica   000374 - Consultoria Jurídica   000374 - Consultoria Jurídica |
| Retornar                                                                                                    |

## Pesquisa Unidade SIORG

Para pesquisar a tabela "Unidade SIORG", preencha os campos do bloco "Parâmetros de Pesquisa" e clique no botão "Pesquisar".

Você pode deixar os campos sem preenchimento e clicar no botão "Pesquisar" para navegar na raiz da árvore de Órgãos do SIORG.

O resultado da pesquisa é uma árvore de Órgãos com raiz a partir do código informado no parâmetro de pesquisa. Clique nas opções de "Expandir" e "Retrair" para navegação nos ramos da árvore ou clique no link do ramo da árvore para selecionar a unidade desejada.

### Campos de Parâmetros

Parâmetros de Pesquisa - Bloco constituído pelos campos de parâmetros de pesquisa, descritos a seguir.

Código a partir de - Informe nesse campo o ponto de partida na estrutura de árvore do SIORG que se deseja pesquisar.

**Termo** - Para pesquisa textual de título, informe nesse campo um texto que faça parte do título dos registros que você deseja pesquisar, contendo, no máximo, 15 caracteres. Como o resultado é apresentado em estrutura de árvore, somente serão apresentados os ramos da árvore que possuírem o termo pesquisado, combinado com o filtro "Código a partir de".

### Campos de Resultados

Estrutura de Unidades SIORG - Estrutura de árvore contendo a lista de unidades retornados pela pesquisa. Clique em um dos ramos da árvore para selecionar a unidade SIORG desejada.

Código - Código da Unidade SIORG.

Título - Título da Unidade SIORG.

### Botões

**Pesquisar** - Clique nesse botão para comandar a pesquisa na tabela "Unidade SIORG", atendendo aos parâmetros que você informou. Caso você não informe nenhum parâmetro, será apresentada a raiz da árvore.

Retornar - Clique nesse botão para desistir da pesquisa.